## GUIA SOLICITAÇÃO ALMOXARIFADO GMS

1 - LOGAR USUARIO NO GMS-ALMOXARIFADO.

2 – ACESSAR PDF COM ITENS EM ESTOQUE NO ALMOXARIFADO JUCEPAR.

3 – SOLICITAR R.A(REQUISIÇÃO DE ALMOXARIFADO).

1 - Logar com seu usuário da Central de Segurança: link: https://www.gms-almoxarifado.pr.gov.br (mesmo utilizado para acessar, E-protocolo do estado ou o PIA: CPF – senha, para recuperar senha entrar em contato com a Celepar no fone 3200 5007 opção 9.

| OPÇÕE |                             |                                |
|-------|-----------------------------|--------------------------------|
|       | SMS                         | CPF, E-Mail ou Login Sentinela |
|       | Token PIÁ (aplicativo)      | Senha                          |
|       | Expresso                    | ACESSAR                        |
| Ainda | não sou cadastrado          |                                |
| Recup | <u>erar / Alterar Senha</u> |                                |

#### 2 – Acessar a aba Almoxarifado – Relatórios – Relatórios itens de estoque.

| Catálogo de Itens Fornecedor                     | Almoxarifado Sai           | ir                         |                       |                                                       |                         |
|--------------------------------------------------|----------------------------|----------------------------|-----------------------|-------------------------------------------------------|-------------------------|
| ferça, 2 de Março de 2021 - 10:14:44 🚽 Almoxarit | Cadastro do Almoxarifado   | 0                          |                       |                                                       | O ROQUE SAMUEL DE ANDRA |
|                                                  | Cadastro Geral             | 0                          |                       | Balação Itano do Estorius                             |                         |
|                                                  | Requisição de Almoxarifado | •                          |                       | Relação itens do Estoque                              |                         |
|                                                  | Entrada de Material        | * Almovarifado:            | ILICEPAR - Almovarifa | do - GERAL V                                          |                         |
|                                                  | Saída de Material          |                            | COOLI / WC / WHOMANIA |                                                       |                         |
|                                                  | Inventário                 | • Item                     |                       |                                                       | -                       |
|                                                  | Transferência              | <ul> <li>Grupo:</li> </ul> | Selecione             | ~                                                     |                         |
|                                                  | Fornecedor                 | Classe:                    | Selecione ~           | _                                                     |                         |
|                                                  | Relatórios                 | Relação Itens de           | Estoque               |                                                       |                         |
|                                                  | Fechamento Diário          | Itens de Estoque           | c/ Qtde.              |                                                       | ]                       |
|                                                  |                            | Valores Itens de           | Estoque               | pela Descrição do Item, digite palavra(s) inteira(s). |                         |
|                                                  |                            | Itens Não Movime           | entados               | Gerar Relatório Limpar Voltar                         |                         |
| (*) Campo de preenchimento obrigatório.          |                            | Itens Vencidos / /         | A Vencer              |                                                       |                         |
|                                                  |                            | Balancete Contá            | bil (NOVO)            |                                                       |                         |
| Terca 2 de Marco de 2021 - 10:14:44              |                            | Balancete Contá            | bil Resumo            |                                                       |                         |
|                                                  |                            | Movimentação               |                       |                                                       | Rodol GAMBLE DE ANDA    |
|                                                  |                            | Movimentação co            | om Saldo              |                                                       |                         |
|                                                  |                            | Consumo Médio              |                       |                                                       |                         |
|                                                  |                            | Consumo por Se             | tor                   |                                                       |                         |
|                                                  |                            | Ressuprimento              |                       |                                                       |                         |
|                                                  |                            | Saldo Estoque D            | iário                 |                                                       |                         |
|                                                  |                            |                            |                       |                                                       |                         |

2 – Na primeira opção selecionar JUCEPAR – Almoxarifado-Geral, demais opções deixar sem preenchimento e clicar em gerar relatório.

|   | GAGE GESTÃO DE<br>MATERIAIS<br>E SERVIÇOS                                              |                                                                                                    | PARANÁ<br>GOVERNO DO ESTAD<br>SECRETARIA DA ADMINISTRACĂ |
|---|----------------------------------------------------------------------------------------|----------------------------------------------------------------------------------------------------|----------------------------------------------------------|
|   | atálogo de Itens Fornecedor Almoxarifado Sa                                            |                                                                                                    |                                                          |
|   | ça, 2 de Março de 2021 - 10:28:56 Almoxarifado > Relatórios > Relação Itens de Estoque |                                                                                                    | O ROQUE SAMUEL DE ANDRADE - v1_14_17_38a - home          |
|   |                                                                                        | Relação Itens do Estoque                                                                                                    |                                                          |
| / |                                                                                        | * Almoxarifado: JUCEPAR - Almoxarifado - GERAL V<br>Item Grupo: Selecione V Classe: Selecione V Número: Descrição C Bescrição: |                                                          |
|   | ça, 2 de Março de 2021 - 10:28:56                                                      |                                                                                                    | ROQUE SAMUEL DE ANDRADE - v1_14_17_38a - topo            |

2 – Será gerado o PDF, com todos os itens de estoque, com seus números de cadastro no GMS(que serão utilizados para a requisição de almoxarifado) número tarjado é o utilizado para pedidos. Orienta-se salvar o PDF em seu computador para pedidos posteriores.

| GESTÃO DE<br>MATERIAIS<br>E SERVIÇOS                              | ESTADO DO PARANÁ<br>Secretaria de Estado da Administração e da Previdência - SEAP<br>Departamento de Logística para Contratações Públicas - DECON<br>Sistema GMS - GESTÃO DE MATERIAIS E SERVIÇOS                                                                      |
|-------------------------------------------------------------------|----------------------------------------------------------------------------------------------------|
|                                                                   | Relação de Itens do Estoque                                                                                                    |
| Almoxarifado:                                                     | JUCEPAR - Almoxarifado - GERAL                                                                                                    |
| Classe do Item:                                                   | 105 - Serviços gráficos, reprográficos e de encadernação                                                                                                    |
|                                                                   | Item                                                                                                    |
| 0105.5722 - Impresso<br>GRAMATURA DO PA                           | gráfico, TIPO: Termo de vistoria, FORMATO: 210mm x 300mm, QUANTIDADE DE CORES: 4x1 cor tinta escala em offset,<br>PEL: 75g/m², UNID. DE MEDIDA: Unitário                                                                                                    |
| 0105.12398 - Impress<br>verde, DIMENSÃO: 1                        | o gráfico, TIPO: Envelope, MODELO: DIOE 143, CAPA: Com logomarca, APRESENTAÇÃO: Papel Off-set, COR: Cinza e<br>14mmx229mm, GRAMATURA DO PAPEL: 90g/m2, UNID. DE MEDIDA: Unitário                                                                                       |
| 0105.12400 - Envelop<br>310x410mm, GRAMA                          | e, MODELO: DIOE 147, CAPA: Com logomarca, APRESENTAÇÃO: Papel off-set, COR: Cinza e verde, DIMENSÃO:<br>TURA DO PAPEL: 90g/m2, UNID. DE MEDIDA: Unitário                                                                                                    |
| 0105.14493 - Impress<br>QUANTIDADE DE CO<br>dobra e corte especia | o gráfico, TIPO: Capa de Processo E-Protocolo, MATERIAL: Cartão triplex, DIMENSÃO: Capa aberta 460x320mm,<br>JRES: 4 x 1 tinta escala, GRAMATURA DO PAPEL: 300g/m², CARACTERISTICAS ADICIONAIS: Acabamento com vinco para<br>I, para janela, UNID. DE MEDIDA: Unitário |
| 0105.47419 - Envelop<br>na aba para fechame                       | e 16x22 cm(fechado) Cores 4x0 Material: Papel Offset 120g Acabamento: Face especial, corte/vinco, colagem, fita dupla face<br>nto. Com prova gráfica, UNID. DE MEDIDA: Unitário                                                                                        |
| 0105.54679 - Serviço<br>UNID. DE MEDIDA: U                        | gráficos, Etiqueta auto adesiva, CARACTERÍSTICA ADICIONAL: Demais informações de acordo com Termo de Referência,<br>Initário                                                                                                    |
| 0105.59297 - Prestaç<br>acordo com Termo de                       | a de Serviços, Envelope Ofício, TAMANHO: 114mm x 229mm, CARACTERÍSTICA ADICIONAL: Demais informações de<br>Referência e/ou Descritivo Técnico do Processo, UNID. DE MEDIDA: Unitário                                                                                   |
|                                                                   |                                                                                                    |
| Classe do Item:                                                   | 112 - Locação de equipamentos de reprografia e serviços                                                                                                    |
|                                                                   | Item                                                                                                    |
| 0112.62686 - Prestaç                                              | ão de Serviços, Locação de Perfurador automático de papel para espiral, CARACTERÍSTICAS ADICIONAIS: Demais                                                                                                    |

#### 3 – Acessar a aba Almoxarifado – Requisição de Almoxarifado – Manter Requisição.

| Catálogo de Itens Fornecedor                   | Almoxarifado               | Sair                          |                                    |
|------------------------------------------------|----------------------------|-------------------------------|------------------------------------|
| erça, 2 de Março de 2021 - 10:40:45 Almoxarifa | Cadastro do Almoxarifado   | quisição (RA / RTA)           |                                    |
|                                                | Requisição de Almoxarifado | Manter Requisição (RA / RTA)  | Incluir Requisição de Almoxarifado |
|                                                | Entrada de Material        | Avaliar Requisição (RA / RTA) |                                    |
| Requisitante                                   | Saída de Material          | Rel. Sintético Requisição     |                                    |
| Usuário: ROQUE SAMUEL DE A                     | Inventário                 | Rel. Analítico Requisição     |                                    |
| * Tipo de Requisição: O RA - Requisição d      | Transferência              | Gerar PDF AFE                 |                                    |
| Setor de Consumo:                              | Fornecedor                 | 0                             |                                    |
| Almoxarifado de Consumo:                       | Relatórios                 | 0                             |                                    |
| Elaborar Requisição: O Por Item O Por          | Fechamento Diário          |                               |                                    |
|                                                |                            |                               |                                    |
| Programa: Todos 🗸                              |                            |                               |                                    |
| Observação                                     |                            |                               |                                    |
| <b>-</b>                                       |                            |                               |                                    |
|                                                |                            |                               |                                    |
| ·····                                          |                            |                               |                                    |
|                                                |                            |                               | LADY DOTATION ALL WATER            |

### 3 – Nesta aba. Deve selecionar a opção incluir na parte inferior

| arco de 2021 - 11-24-24 Almoverife de s. De | aquisição de Almovarifado > Manter Requisição (R.t. (RTt)) |                            |                                    |
|---------------------------------------------|------------------------------------------------------------|----------------------------|------------------------------------|
| Aimoxamado > Rei                            | ednisičao de Annoxaniado > maniel Kednisičao (KA7K1A)      | Requisição de Almoxarifado |                                    |
|                                             | Usuário:                                                   | ROQUE SAMUEL DE ANDRADE    |                                    |
|                                             | * Período:                                                 | iii a iii (DD/MM/AAAA)     |                                    |
|                                             | Setor de Consumo:                                          | Todos                      |                                    |
|                                             | Almoxarifado de Consumo:                                   | Todos ~                    |                                    |
|                                             | Situação:                                                  | Todos v                    |                                    |
|                                             | Somente RA do Usuário Logad                                |                            |                                    |
|                                             | Numero do Item:                                            |                            |                                    |
|                                             | Almovarifado Fornecedor:                                   |                            |                                    |
| d- 2024 44-24-24                            |                                                            |                            | ROQUE SAMUEL DE ANDRADE - v1 14 17 |
| iço de 2021 - 11:24:24                      |                                                            |                            |                                    |
| iço ue 2021 - 11:24:24                      |                                                            |                            |                                    |
| 190 0E 2021 - 11:24:24                      |                                                            |                            |                                    |
| цо ое хол - т.z-кzч                         |                                                            |                            |                                    |
| цо ое хол - т.z-я.z                         |                                                            |                            |                                    |
| цую ие лося - ты <i>гнал</i>                |                                                            |                            |                                    |
| go 0e 2021 - 112424                         |                                                            |                            |                                    |
| igo de 2021 - 112424                        |                                                            |                            |                                    |
| igo de 2021 - 112424                        |                                                            |                            |                                    |
| igo de 2021 - 112424                        |                                                            |                            |                                    |

# 3 – Selecionar o item RA(Requisição de Almoxarifado) - Setor de consumo(selecionar o setor para o qual o servidor solicita o material)

- Elaborar Requisição (selecionar a opção Por Item)

| GANS GESTÃO DE MATERIAIS                                                                                        | PARANÁ 🔯                                                             |
|----------------------------------------------------------------------------------------------------|----------------------------------------------------------------------|
|                                                                                                    | GOVERNO DO ESTADO<br>SECRETARIA DA ADMINISTRAÇÃO<br>E DA PREVIDÊNCIA |
| Catálogo de Itens Fornecedor Almoxarifado Sair                                                                  |                                                                      |
| Terça, 2 de Março de 2021 - 10:46:28 / Almoxarifado > Requisição de Almoxarifado > Manter Requisição (RA / RTA) | 🛛 🛛 ROQUE SAMUEL DE ANDRADE - v1_14_17_38a - home 🦿                  |
| Incluir Requisição de Almoxarifado                                                                              |                                                                      |
| Permicitante                                                                                                    |                                                                      |
| Isuário<br>Ilsuário ROQUE SAMUEL DE ANDRADE                                                                     |                                                                      |
| * Tipo de Requisição: @ R.4 Requisição de Amoxanítado O RTA Requisição de Transferência entre Almoxanítados     |                                                                      |
| Setor de Consumo: JUCEPAR - COORDENADORIA DE ADMINISTRACAO E FINANÇAS V                                         |                                                                      |
| Almoxatifado de Consumo: Todos                                                                                  |                                                                      |
| * Elaborar Requisição:                                                                                          |                                                                      |
| * Número do Item:                                                                                               |                                                                      |
| Descrição do Item:                                                                                              |                                                                      |
| * Quantidade:                                                                                                   |                                                                      |
| Confirmar tem                                                                                                   |                                                                      |
|                                                                                                    |                                                                      |
| Programa: Todos V                                                                                               |                                                                      |
| Observação                                                                                                    |                                                                      |
|                                                                                                    |                                                                      |
|                                                                                                    |                                                                      |
| Confirmar RA Voltar                                                                                             |                                                                      |
| (*) Campo de preenchimento obrigatório.                                                                         |                                                                      |
|                                                                                                    |                                                                      |
| Terça, 2 de Março de 2021 - 10:46:28                                                                            | ROQUE SAMUEL DE ANDRADE - v1_14_17_38a - topo                        |
|                                                                                                    |                                                                      |

3 – Numero do item (utilizar numero(s) identificados no PDF condizente com os materiais que precisa) teclar enter para confirmar. em caso de dúvida quanto ao item deve-se contatar o setor de almoxarifado no fone 3310 3455.

- Quantidade – colocar quantia necessária e confirmar.

| GENTE GESTÃO DE MATERIAIS                                                                                                    | PARANÁ                                            |
|----------------------------------------------------------------------------------------------------|---------------------------------------------------|
|                                                                                                    | GOVERNO DO ESTADO<br>SECRETARIA DA ADMINISTRAÇÃO  |
| Catálogo de Itens Fornecedor Almoxarífado Sair                                                                                    | E DA PREVIDENCIA                                  |
| erça, 2 de Março de 2021 - 10:52:03 🚽 Almoxarifado > Requisição de Almoxarifado > Manter Requisição (RA / RTA)                    | 🛛 ROQUE SAMUEL DE ANDRADE - v1_14_17_38a - home 🗌 |
| Incluir Requisição de Almoxarifado                                                                                                |                                                   |
| Requisitante                                                                                                    |                                                   |
| Usuário: ROQUE SAMUEL DE ANDRADE                                                                                                  |                                                   |
| * Tipo de Reguisição:                                                                                                    |                                                   |
| Setor de Consumo: JUCEPAR - COORDENADORIA DE ADMINISTRACAO E FINANÇAS V                                                           |                                                   |
| Almoxarifado de Consumo: Todos                                                                                                    |                                                   |
| * Elaborar Requisição: <ul> <li>Por Item</li> <li>Por Grupol/Classe</li> </ul>                                                    |                                                   |
| * Número do Item: 5722                                                                                                    |                                                   |
| Descrição do Item: 0 0105.5722 - Impresso gráfico. TPO Termo de visioria. FORMATO: 210mm x 300mm. QUANTDADE DE CORES: 4x1 cor tín |                                                   |
| * Quantidade: 5                                                                                                    |                                                   |
| Confirmar tem                                                                                                    |                                                   |
| Item                                                                                                    | Qtde. Excluir                                     |
|                                                                                                    | × ×                                               |
| <ul> <li>0105.5722 - impresso granco, TPO. Termo de Visiona, FORMATO. 210mm, QUANTUALE DE CORES. 4X1 con tit</li> </ul>           | 5                                                 |
|                                                                                                    |                                                   |
| Programa: Todos V                                                                                                    |                                                   |
| Observação                                                                                                    |                                                   |
|                                                                                                    |                                                   |
|                                                                                                    |                                                   |
| Confirmar RA Voltar                                                                                                    |                                                   |
| *) Campo de preenchimento obrigatório.                                                                                            |                                                   |
|                                                                                                    |                                                   |
| erça, 2 de Março de 2021 - 10:52:03                                                                                               | ROQUE SAMUEL DE ANDRADE - v1_14_17_38a - topo     |
|                                                                                                    |                                                   |
|                                                                                                    |                                                   |

**3** - No campo **Observação** orienta-se colocar o ramal do solicitante e se for o caso alguma peculiaridade do pedido), posteriormente clicar em confirmar.

| GENTÃO DE<br>MATERIAIS<br>E SERVIÇOS                                                                                                    | PARANÁ                                            |
|----------------------------------------------------------------------------------------------------|---------------------------------------------------|
|                                                                                                    | SECRETARIA DA ADMINISTRAÇÃO<br>E DA PREVIDÊNCIA   |
| Catálogo de Itens Fornecedor Almoxarifado Sair                                                                                                    |                                                   |
| Terça, 2 de Março de 2021 - 11:02:49 Almoxarifado > Requisição de Almoxarifado > Manter Requisição (RA / RTA)                                                                                                    | lOQUE SAMUEL DE ANDRADE - v1_14_17_38a - home 🛛 🏠 |
| Incluir Requisição de Almoxarifado                                                                                                    |                                                   |
| Description                                                                                                    |                                                   |
| Trequisitance BOOLE SAMUEL DE AMPRANE                                                                                                    |                                                   |
| Ustario, notae Janiero Le Antoniae<br>* Timo de Regulsição: ® DA homenicida OITA Benulcicão da Transferância antra Alemvarifadas                                                                                                    |                                                   |
| . po de l'explosive → l'explosive de ministration → l'explosive de ministration de ministration de l'explosive de ministration de l'explosive de l'explosive de ministration de l'explosive de ministration de l'explosive de ministration de l'explosive de l'explosive de ministration de l'explosive de l'explosive de |                                                   |
| Almoxarifado de Consumo: Todos                                                                                                    |                                                   |
| * Elaborar Requisição:                                                                                                    |                                                   |
| * Número do Item:  5722                                                                                                    |                                                   |
| Descrição do Item: 🕕 0105.5722 - Impresso gráfico, TPO: Termo de vistoria, FORMATO: 210mm x 300mm, QUANTDADE DE CORES: 4x1 cortin                                                                                                    |                                                   |
| * Quantidade: 5                                                                                                    |                                                   |
| Confirmer tem                                                                                                    |                                                   |
| Item                                                                                                    | Qtde. Excluir                                     |
| 0105.5722 - Impresso gráfico. TIPO: Termo de vistoria. FORMATO: 210mm x 300mm. QUANTDADE DE CORES: 4x1 cor lin                                                                                                    | 5 🗙                                               |
|                                                                                                    |                                                   |
|                                                                                                    |                                                   |
| Programa: Todos ~                                                                                                    |                                                   |
| Observação ramal 3488                                                                                                    |                                                   |
|                                                                                                    |                                                   |
|                                                                                                    |                                                   |
| Confirmar RA Voltar                                                                                                    |                                                   |
| (*) Campo de preenchimento obrigatono.                                                                                                    |                                                   |
| Tanno 2 do Marso do 2004 (4/02)/0                                                                                                    |                                                   |
|                                                                                                    |                                                   |
|                                                                                                    |                                                   |
|                                                                                                    |                                                   |

3 – na parte superior da tela aparecerá a mensagem (RA gerada com sucesso). Após isso só aguardar o setor de almoxarifado entregar os matérias solicitados.

| GESTÃO DE<br>MATERIAIS<br>E SERVIÇOS                                                                           | BARANÁ<br>GOVERNO DO ESTADO<br>SECRETARA DA ADMINISTRAÇÃO<br>E DA REVUENCIA |
|----------------------------------------------------------------------------------------------------|-----------------------------------------------------------------------------|
| atálogo de Itens Fornecedor Almoxarifado Sair                                                                  |                                                                             |
| ca, 2 de Março de 2021 - 11:03:53 Almoxarifado > Requisição de Almoxarifado > Manter Requisição (RA / RTA)     | O ROQUE SAMUEL DE ANDRADE - v1_14_17_38a - home 🏠                           |
| ✓ R4. gerada com sucesso: 6001/2021.                                                                           |                                                                             |
| Incluir Requisição de Almoxarifado                                                                             |                                                                             |
|                                                                                                    |                                                                             |
| uário: ROQUE SAMUEL DE ANDRADE                                                                                 |                                                                             |
| ipo de Requisição: 🛛 🗇 RA - Requisição de Almoxarífado O RTA - Requisição de Transferência entre Almoxarífados |                                                                             |
| tor de Consumo: Todos v                                                                                        |                                                                             |
| moxarifado de Consumo: Todos v                                                                                 |                                                                             |
| ilaborar Requisição: O Por tem O Por Grupo/Classe                                                              |                                                                             |
|                                                                                                    |                                                                             |
| ograma: Todos V                                                                                                |                                                                             |
| servação                                                                                                    |                                                                             |
|                                                                                                    |                                                                             |
|                                                                                                    |                                                                             |
| Confirmar RA Voltar                                                                                            |                                                                             |
| Campo de preenchimento obrigatório.                                                                            |                                                                             |
|                                                                                                    |                                                                             |
| ça, 2 de Março de 2021 - 11:03:53                                                                              | ROQUE SAMUEL DE ANDRADE - v1_14_17_38a - topo 📀                             |